# View, shortlist & download CV's

1 Navigate to <u>https://recruiter.pharmiweb.jobs/cv-details</u>

| 2 Perform your se                                          | earch                   |                     |                                      |                       |    |
|------------------------------------------------------------|-------------------------|---------------------|--------------------------------------|-----------------------|----|
| CV se                                                      | earch                   |                     | Togg                                 | le search form ▼      | ^  |
| ofile (not their CV).<br>• other preferred locations.<br>? |                         | 393 characters left | Last updated within<br>Please select | ~                     |    |
| Research Specialist" OR "Clinica                           | al Research Scientist") |                     |                                      |                       | r. |
| ×                                                          | Within 100 miles        | ~                   | Searc                                | ch<br>Advanced search |    |
|                                                            |                         | ◄ Prev              | /ious 1 of 454 C                     | <b>√s</b> Next ►      |    |
|                                                            |                         |                     | Download 4                           | Email this CV         |    |

Number of matching CV's found will be displayed at the top of the search results list

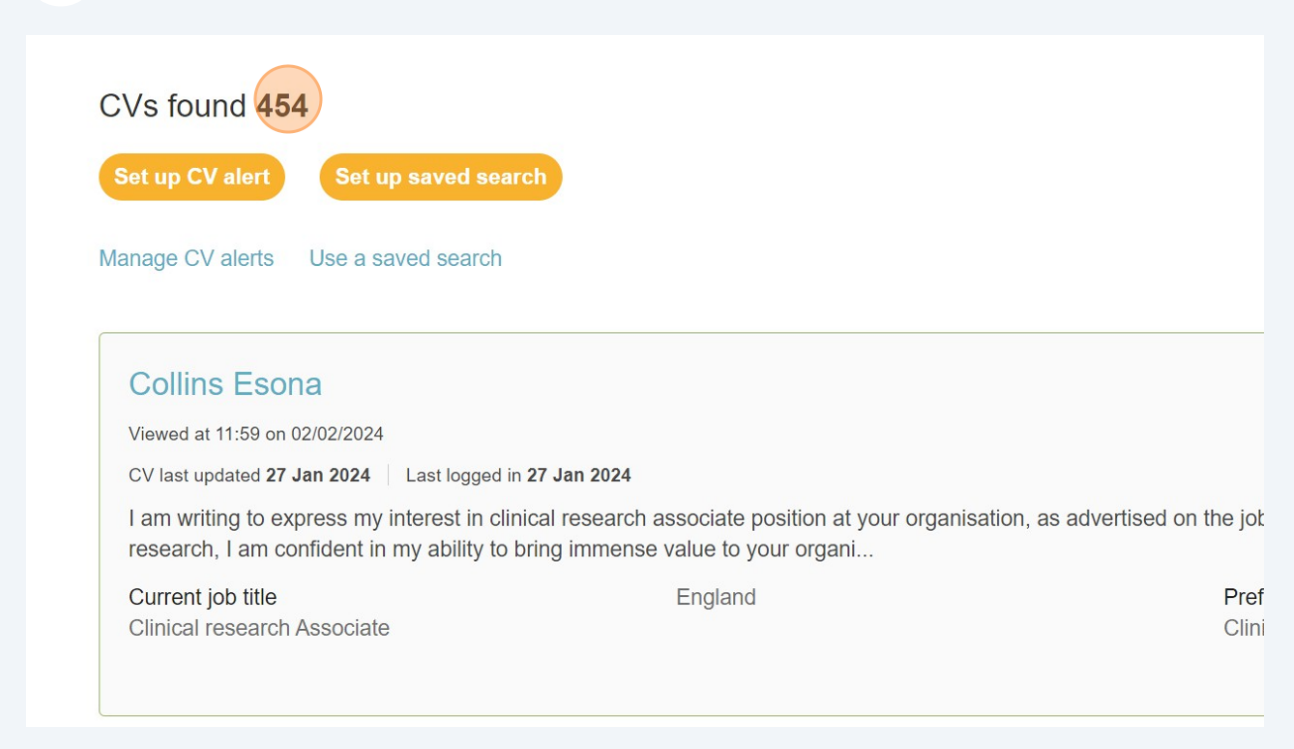

| <b>4</b> These can be orde                                      | ered by "Relevancy"                                                           |
|-----------------------------------------------------------------|-------------------------------------------------------------------------------|
|                                                                 | Sort: Relevancy All<br>Last updated<br>Relevancy                              |
| n associate position at your organis<br>se value to your organi | ation, as advertised on the job board. With 4 years of experience in clinical |
| England                                                         | Preferred job title                                                           |

3

| <b>5</b> or filtered by 'Downloade | ed/not downloaded previously'              |             |
|------------------------------------|--------------------------------------------|-------------|
|                                    | Sort: Last updated 🔻                       | Show: All 🔺 |
|                                    | All                                        |             |
|                                    | Not down                                   | oaded       |
|                                    | Already do                                 | ownloaded   |
| London (Greater)                   | Preferred job title<br>Contract job roles. | ☆           |
|                                    |                                            | NEW         |

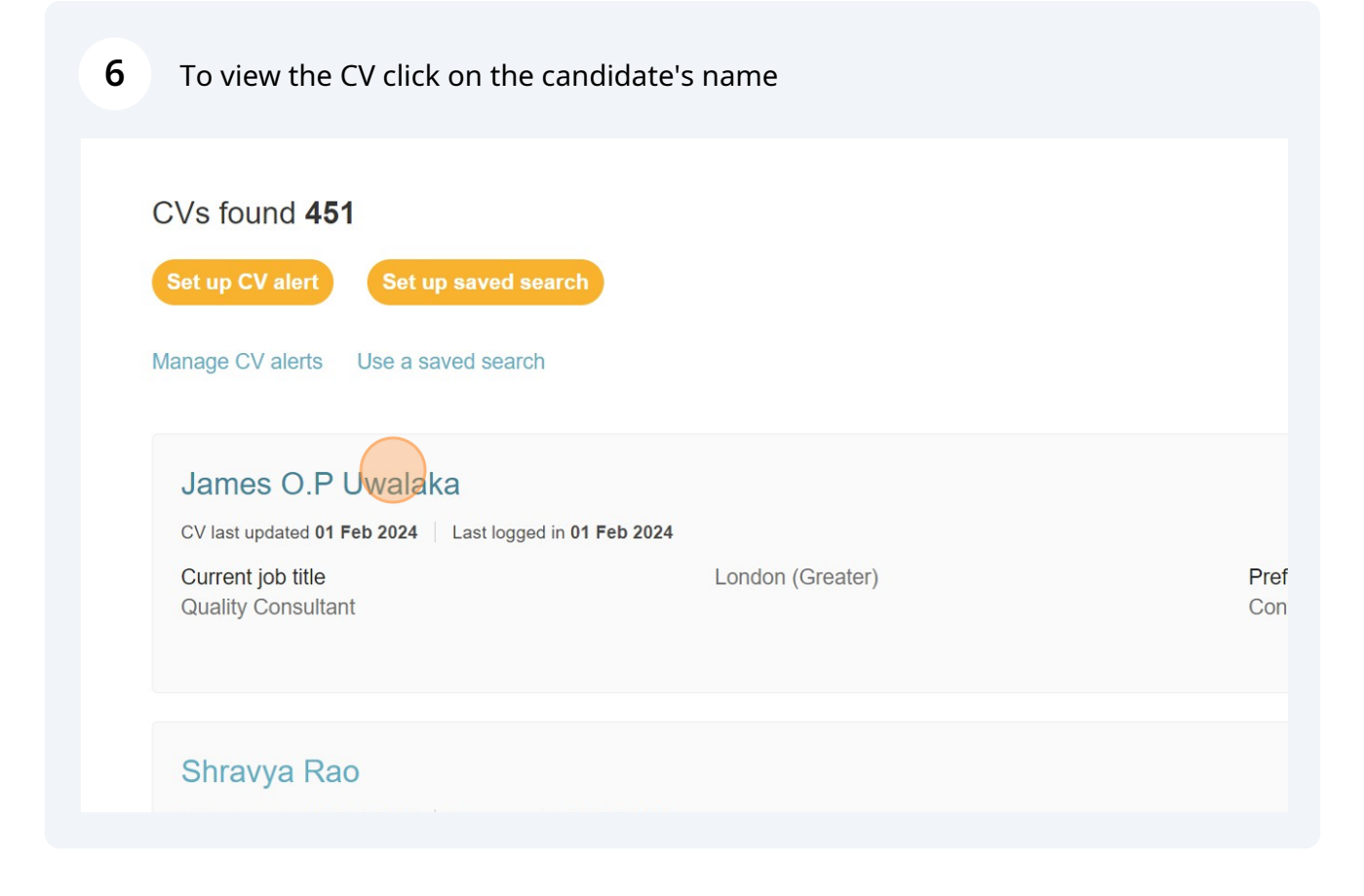

### 7 Text that matches the boolean search criteria will be highlighted

- Implemented study methos to allow for monting billing of study deliverables.
- Ensuring high quality standards in advance of audits and regulatory inspections.
- Supporting review of Safety Management Plans during study set up phase.

### **CLINICAL RESEARCH SCIENTIST** (ROTATION)

#### Richmond Pharmacology Ltd.

Included roles:

#### Medical Writing:

Feb 2020 to Oct 202

- Developed key regulatory documents such as clinical study protocols, investigator brochures, clinical summaries and reports for Phase I-III clinical trials.
- Developed an extensive knowledge of ICH/GCP guidelines and the pharmaceutical industr to comply with standards.
- Gained experience analyzing and interpreting clinical data from various clinical studies.

#### **Clinical Trial Manager:**

- Developed Clinical Study Protocol and Study Operations Manual for new projects.
- Initiated projects for Green Light Sign Off with PI.
- Maintained TMF/eTMF in accordance with ICH GCP.
- Evaluated processes of on-site stakeholders for cost effectiveness and to mitigate risk

| 8 | Click "Full details" | to view the | candidates | profile form |
|---|----------------------|-------------|------------|--------------|
|---|----------------------|-------------|------------|--------------|

| Kami Shouur 🟠<br>CV last updated 29 Jan 2024   Last logge | d in <b>29 Jan 2024</b> |    |
|-----------------------------------------------------------|-------------------------|----|
| Current job title<br>Clinical Research Scientist          | London (Greater)        | P  |
| CV Full details                                           |                         |    |
|                                                           |                         |    |
|                                                           |                         |    |
|                                                           | Kami Shou               | Jr |

9

### CV can be downloaded from here

|                  | Within 100 miles | ~                                  | Search                  |
|------------------|------------------|------------------------------------|-------------------------|
|                  |                  |                                    | Advanced search         |
|                  |                  | Previous                           | 7 of 451 CVs Next ►     |
| 2024             |                  | C                                  | ownload 👃 Email this CV |
| London (Greater) |                  | Preferred job title<br>Unspecified |                         |
|                  |                  |                                    |                         |
|                  |                  |                                    |                         |

#### 10 or click "Email this CV" to send the CV to an email address Advanced search . Previous 1 of 451 CVs Next Download 🕹 Email this CV 2024 London (Greater) Preferred job title Contract job roles. CV page 1 2 3 4 5 6 8 9 10 11 12 7

## **11** Click "Next" to view the next matching candidate

|                  | ~ |                  |                      |                           |               |               |
|------------------|---|------------------|----------------------|---------------------------|---------------|---------------|
|                  | ^ | Within 100 miles |                      | ~                         | Search        |               |
|                  |   |                  |                      |                           | Ad            | vanced search |
|                  |   |                  |                      |                           |               |               |
|                  |   |                  |                      |                           |               |               |
|                  |   |                  |                      |                           |               |               |
|                  |   |                  | •                    | Previous                  | 1 of 451 CVs  | Next          |
|                  |   |                  |                      | P                         | ownload 🤚 🛛 E | mail this CV  |
| 2024             |   |                  |                      |                           |               |               |
|                  |   |                  |                      |                           |               |               |
| London (Greater) |   |                  | Preferre<br>Contract | d job title<br>iob roles. |               |               |
|                  |   |                  |                      |                           |               |               |

## **12** You can 'shortlist' your favourites by clicking on the star

| Search re                   | esults      |                           |                      |
|-----------------------------|-------------|---------------------------|----------------------|
| Shravya F                   | Cao         | ged in <b>01 Feb 2024</b> |                      |
| Current job titl<br>Student | e           | London (Greater)          | <b>Pref</b><br>Clini |
| CV Fu                       | III details |                           |                      |
|                             |             |                           |                      |
|                             |             |                           |                      |

# Viewing your Shortlisted CV's

| 13 | Click ' | "Your | shortlist" |
|----|---------|-------|------------|
| 13 | Click ' | "Your | shortlist" |

| e.g. London                                                    |                |
|----------------------------------------------------------------|----------------|
| New search Your shortlist (3) Bulk downloads                   | Within 5 miles |
| <ul> <li>Candidate has been added to your shortlist</li> </ul> |                |
| CVs found <b>82,026</b>                                        |                |
| Set up CV alert Set up saved search                            |                |
| Manage CV alerts Use a saved search                            |                |
| Efemena ighoyivwi                                              |                |
| CV last updated 02 Feb 2024 Last logged in 02 Feb 2024         |                |

**14** a list of all shortlisted cv's will be shown. You can choose to download CV's individually

| Shravya Rao                                                                     |                                                                                                    |             |
|---------------------------------------------------------------------------------|----------------------------------------------------------------------------------------------------|-------------|
| CV last updated 01 Feb 2024 Last logged                                         | in 01 Feb 2024                                                                                                    |             |
| Dedicated and results-oriented Clinical process. Possessing a strong foundation | Data Management professional with a proven track record in<br>on in setting up, testing, and maintaining databases, | n overseein |
| Current job title<br>Student                                                    | London (Greater)                                                                                                    |             |
| Stephanie Basset                                                                | in <b>01 Feb 2024</b>                                                                                               |             |
|                                                                                 | London (South), London (Greater)                                                                                    |             |

| 15 or Bulk Download all shortlisted CV's                                                                                                    |
|----------------------------------------------------------------------------------------------------|
|                                                                                                    |
| 3 shortlisted CVs                                                                                                    |
| Download all shortlisted CVS                                                                                                    |
| Shravya Rao                                                                                                    |
| CV last updated 01 Feb 2024 Last logged in 01 Feb 2024                                                                                                    |
| Dedicated and results-oriented Clinical Data Management professional with a proven track record in overseeing and o process. Possessing a strong foundation in setting up, testing, and maintaining databases, |
| Current job title     London (Greater)     Pref       Student     Clin       Download     Image: Cline                                                                                                    |
| Stenhanie Rasset                                                                                                    |

16 Click this button. It will generated a zip file containing all shorlisted CV's and download the file to your PC.

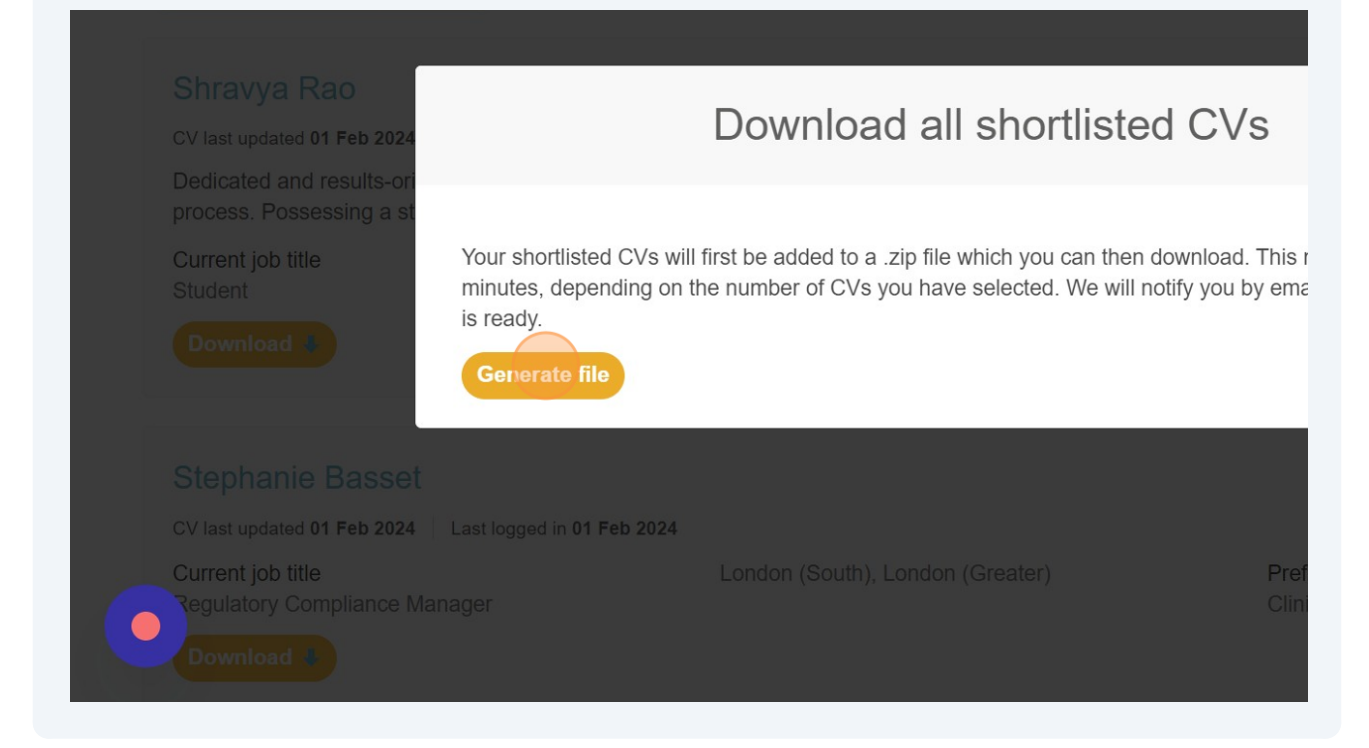

### **17** Click "Bulk downloads" to view and open all Bulk Downloads

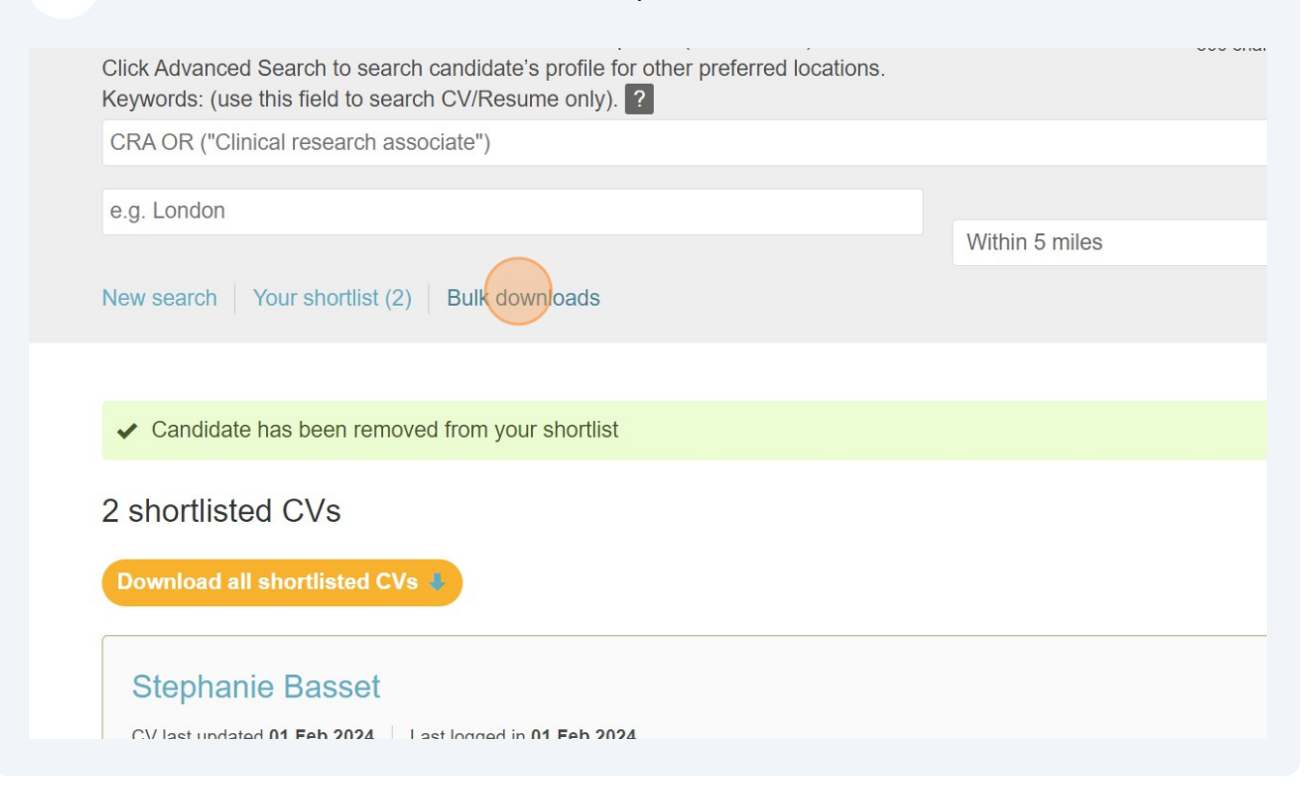

| 18                        |                           |   |
|---------------------------|---------------------------|---|
|                           | Advanced search           |   |
|                           |                           |   |
|                           |                           |   |
| Status                    | File                      |   |
| Completed                 | 2024-02-02-11-59-54.zip   |   |
| Completed                 | 2024-02-02-12-09-37.zip   |   |
|                           |                           |   |
| Call +44 (0)845 5651771 o | email sales@pharmiweb.com |   |
| Recruiter Enq             | 7                         | l |
|                           |                           |   |

# **19** To remove a CV from the shortlist - click to deselect the Star icon

| ement professional with a proven track record in over | erseeing and optimizing the end-to-end data management                        |
|-------------------------------------------------------|-------------------------------------------------------------------------------|
| London (Greater)                                      | Preferred job title<br>Clinical Trial/Research/Data Associate                 |
| London (South), London (Greater)                      | NEW<br>Preferred job title<br>Clinical Research Associate, Study Site Start u |
|                                                       |                                                                               |